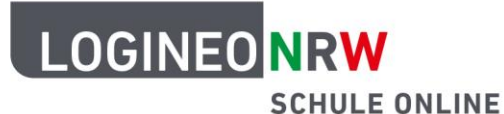

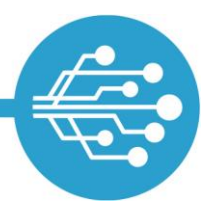

# Anleitung für Schülerinnen und Schüler: **Die Bildungscloud in LOGINEO NRW**

#### Videos:

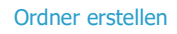

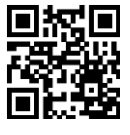

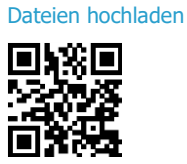

Dateien verschieben

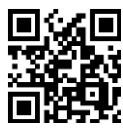

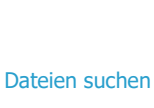

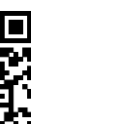

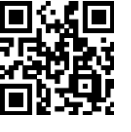

Dateien ersetzen

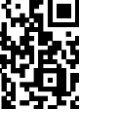

Dateinamen ändern

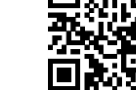

ist 🗖

Vorherige Dateiversionen herstellen

Dateien löschen und wiederherstellen

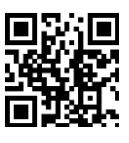

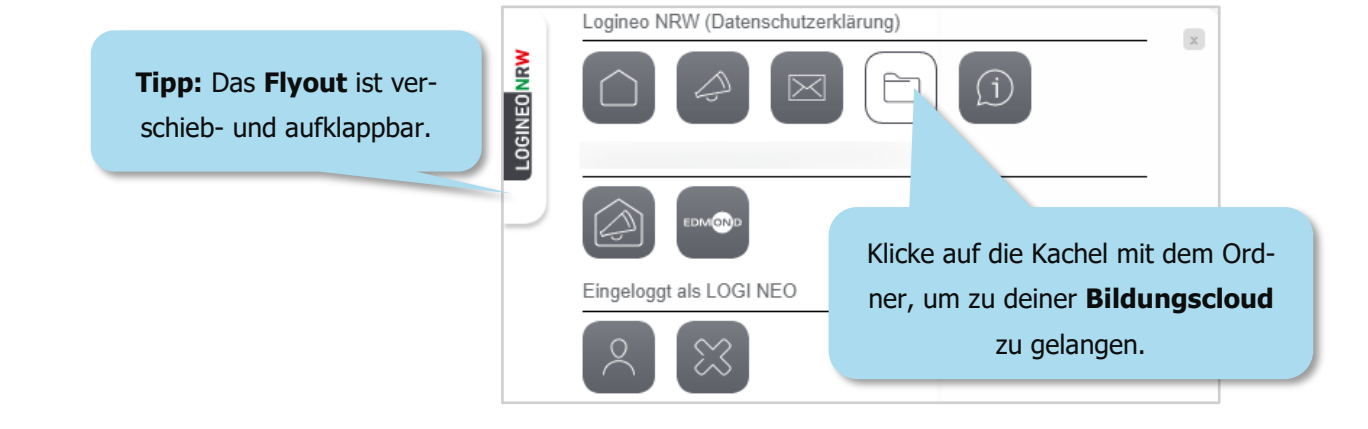

In der Bildungscloud von LOGINEO NRW kannst du Ordner erstellen und Dateien in ihnen ablegen. Du kannst auch auf für dich freigegebene Ordner und Dateien zugreifen. Der Austausch von Dateien in der Bildungscloud spart im Gegensatz zu Dateianhängen in E-Mails viel Speicherplatz.

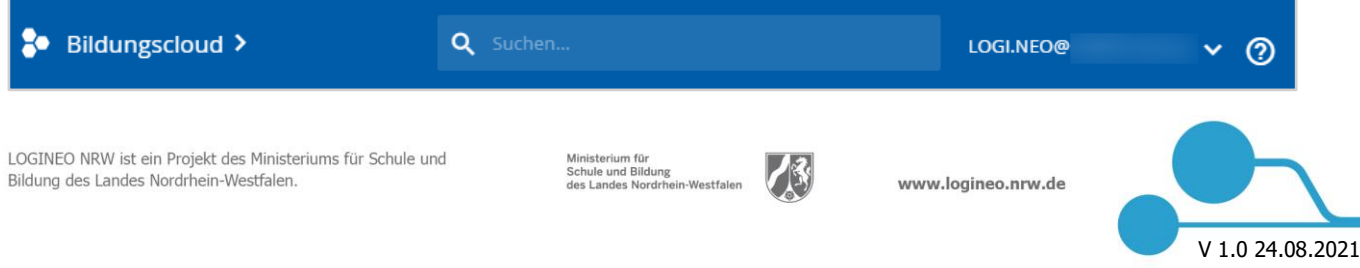

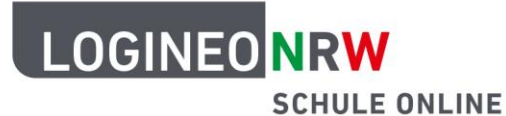

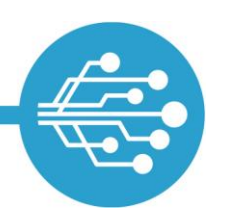

### **Meine Inhalte**

Auf den Bereich "Meine Inhalte" hast nur du Zugriff. Hier kannst du Ordner und Unterordner erstellen und z.B. Dateien in ihnen ablegen.

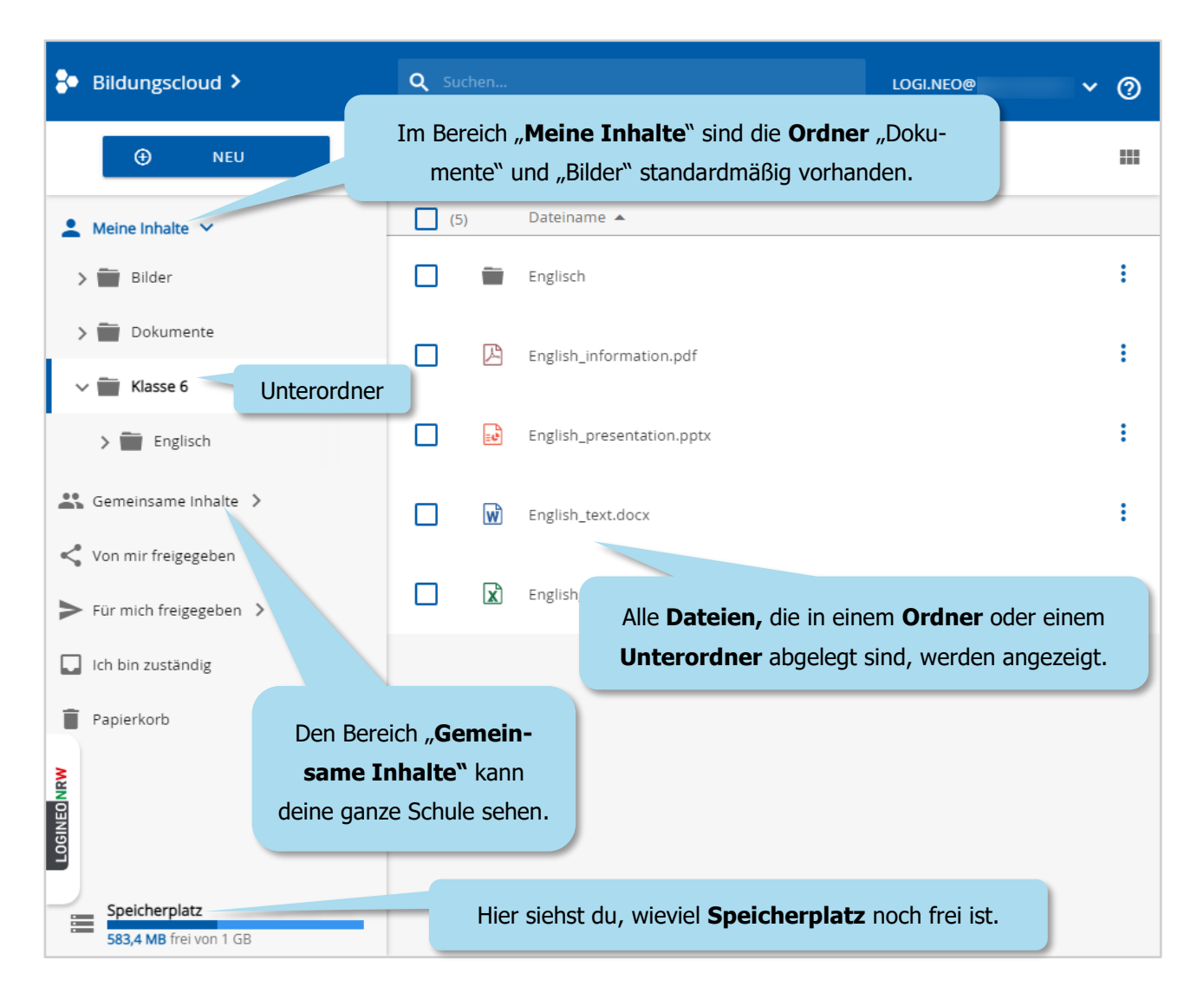

#### Hinweise:

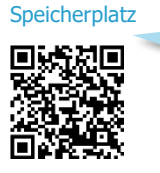

**Tipp:** Wie du mit deinem Speicherplatz sinnvoll umgehst, erfährst du im verlinkten Dokument.

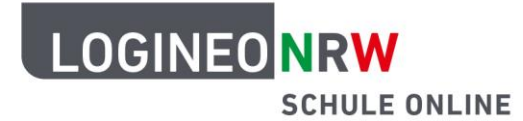

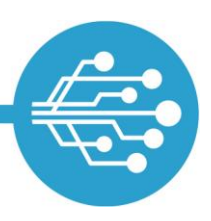

#### **Neue Ordner erstellen**

Um einen guten Überblick über deine Dateien zu behalten, empfiehlt es sich, sie in Ordnern zu sortieren. Beispielsweise kannst du einen Ordner "Klasse 6" anlegen, der Unterordner zu verschiedenen Themen enthält.

| Bildungscloud >   | Klicke auf "Meine Inhalte", um einen <b>neuen Order</b> anzulegen. |   |
|-------------------|--------------------------------------------------------------------|---|
| NEU               |                                                                    |   |
| 💄 Meine Inhalte 🗸 | (2) Dateiname 🔺                                                    |   |
| > 🗃 Bilder        | Bilder                                                             | : |
| > 📷 Dokumente     | Dokumente                                                          | : |

| Bildungscloud > |                |                | Klicke auf " <b>NEU</b> " und<br>um einen neuen | Klicke auf " <b>NEU</b> " und wähle " <b>Neuer Ordner</b> ",<br>um einen neuen Ordner zu erstellen. |                     |        | <sup>0@</sup> • ? |
|-----------------|----------------|----------------|-------------------------------------------------|----------------------------------------------------------------------------------------------------|---------------------|--------|-------------------|
|                 | Ð              | NEU            | Meine Inhalte                                   |                                                                                                    |                     |        |                   |
|                 | Neue           | Neues Material | Neuen Ordner erstellen                          |                                                                                                    | Trage den <b>Na</b> | men    | 1                 |
|                 | 主 Neuer Ordner |                |                                                 | des Ordners ein.                                                                                    |                     | :      |                   |
| ~               | 🖍 Onlin        | e-Texteditor   | Klasse 6                                        |                                                                                                    |                     |        |                   |
| > 📺 Dokumente   |                | nte            |                                                 |                                                                                                    |                     | Klicke | hier, um den Ord- |
|                 |                |                |                                                 | ABBRECHEN                                                                                           | ERSTELLEN           | ne     | er zu erstellen.  |

| Bildungscloud >   | Q Suchen                                                   | LOGI.NEO@ 🗸 🧿 |  |
|-------------------|------------------------------------------------------------|---------------|--|
| NEU               | Meine Inhalte > Klasse 6                                   |               |  |
| 💄 Meine Inhalte 🗸 | Bilder Dateiname A Der Ordner enthält noch keine Elemente. |               |  |
| > 📰 Bilder        |                                                            |               |  |
| > 👕 Dokumente     | Du findest den neuen Ordner in                             |               |  |
| Klasse 6          | der Liste " <b>Meine Inhalte</b> ".                        |               |  |

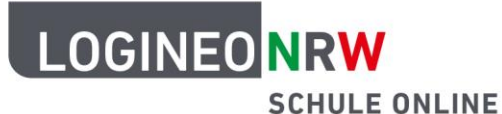

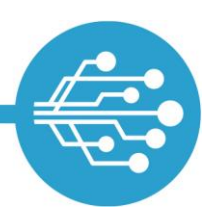

#### **Neue Unterordner erstellen**

Unterordner werden auf die gleiche Weise erstellt wie Ordner.

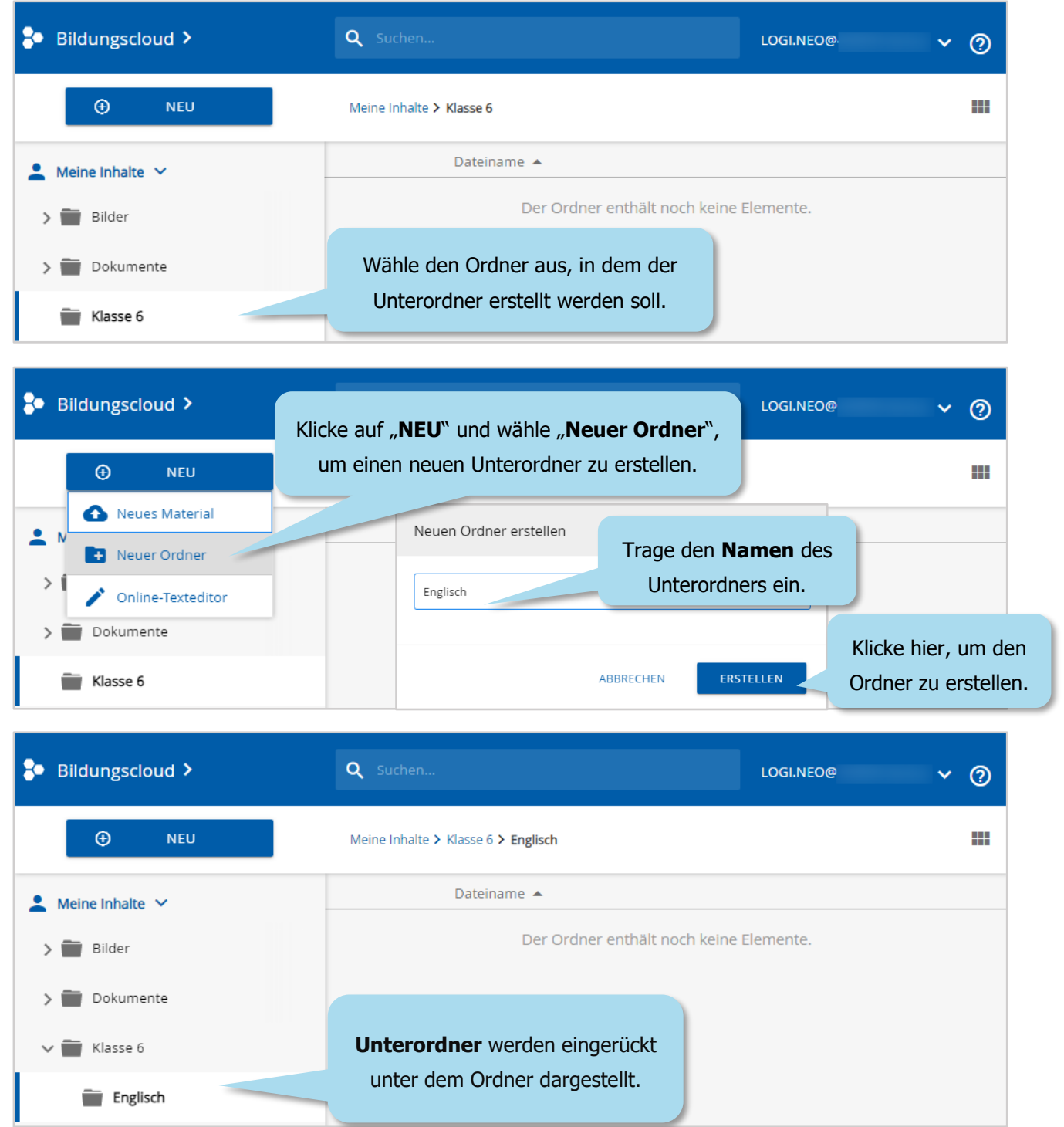

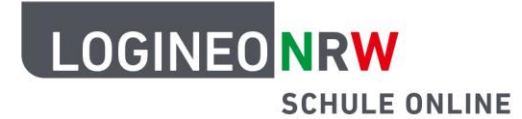

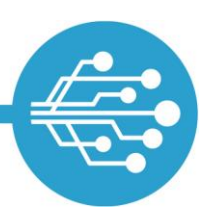

#### **Dateien hochladen**

Es gibt zwei Möglichkeiten, Dateien in die Bildungscloud hochzuladen: Bei beiden suchst du die Dateien auf deinem Computer, deinem Smartphone oder einem anderen Endgerät (z. B. einem Tablet). Wähle den Ordner aus, in den die Dateien hochgeladen werden sollen.

Du kannst die Dateien dann entweder über den Hochladedialog *oder* per Drag & Drop in den gewünschten Ordner deiner Bildungscloud ablegen.

Dateien über den Hochladedialog in die Bildungscloud hochladen:

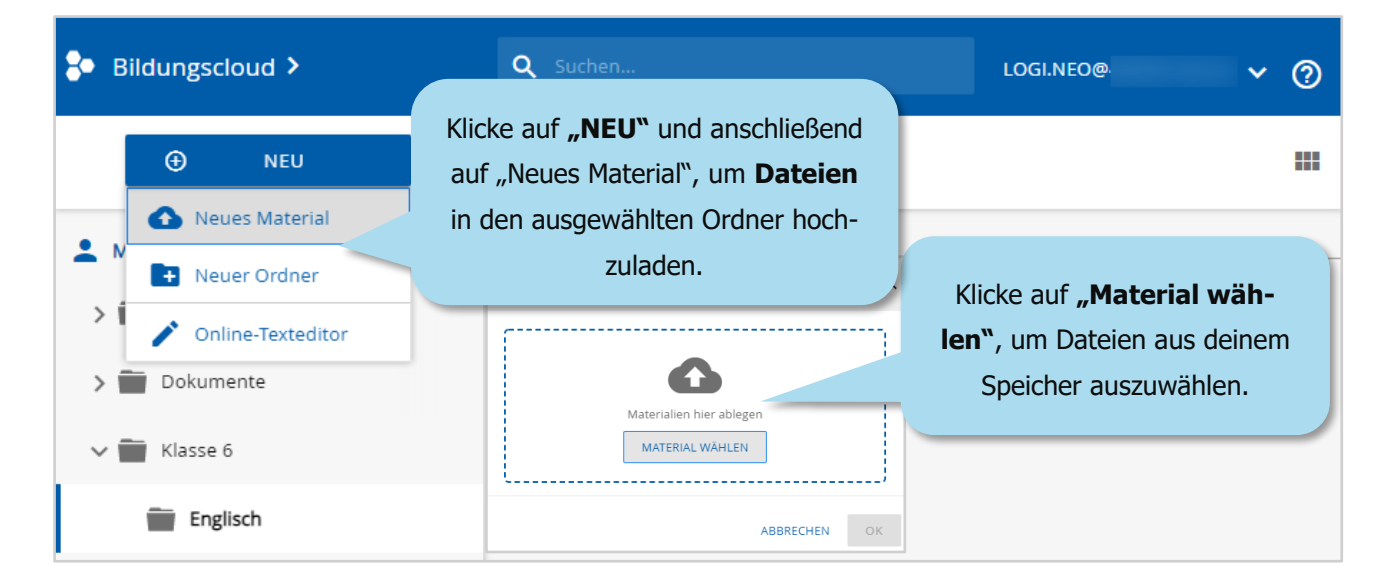

Dateien per Drag & Drop in die Bildungscloud hochladen:

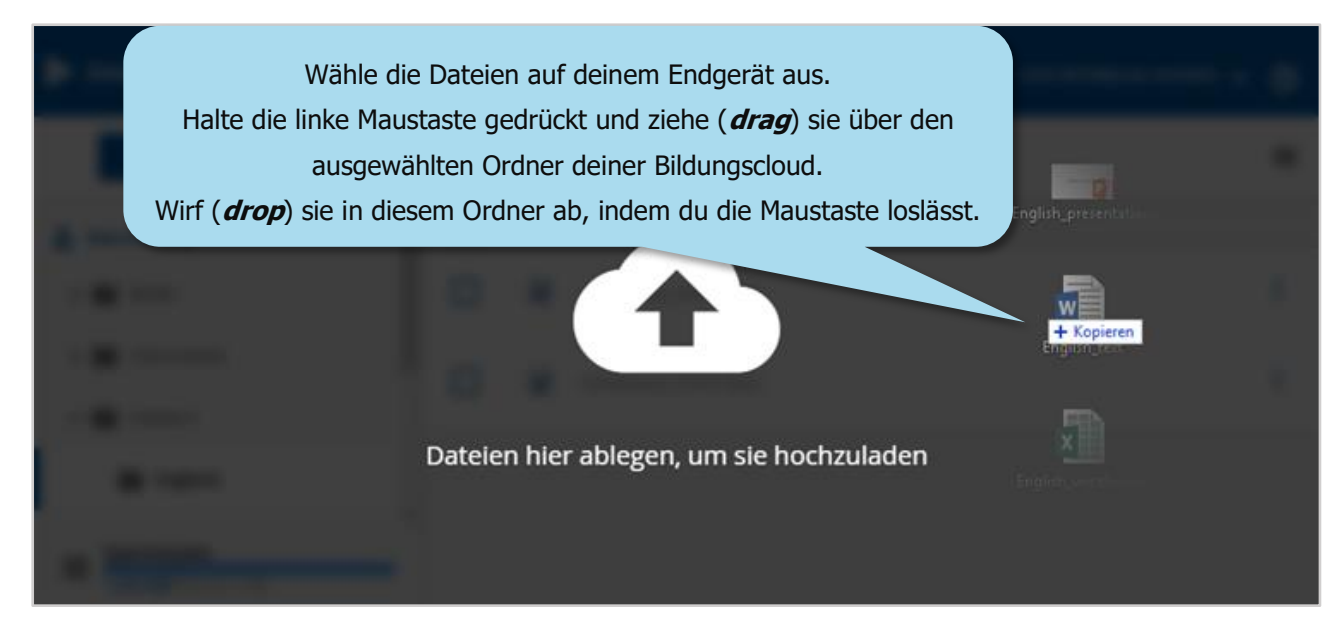

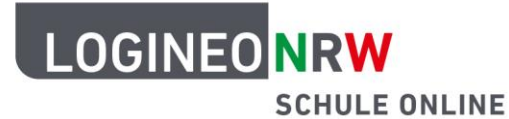

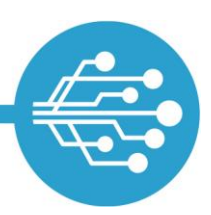

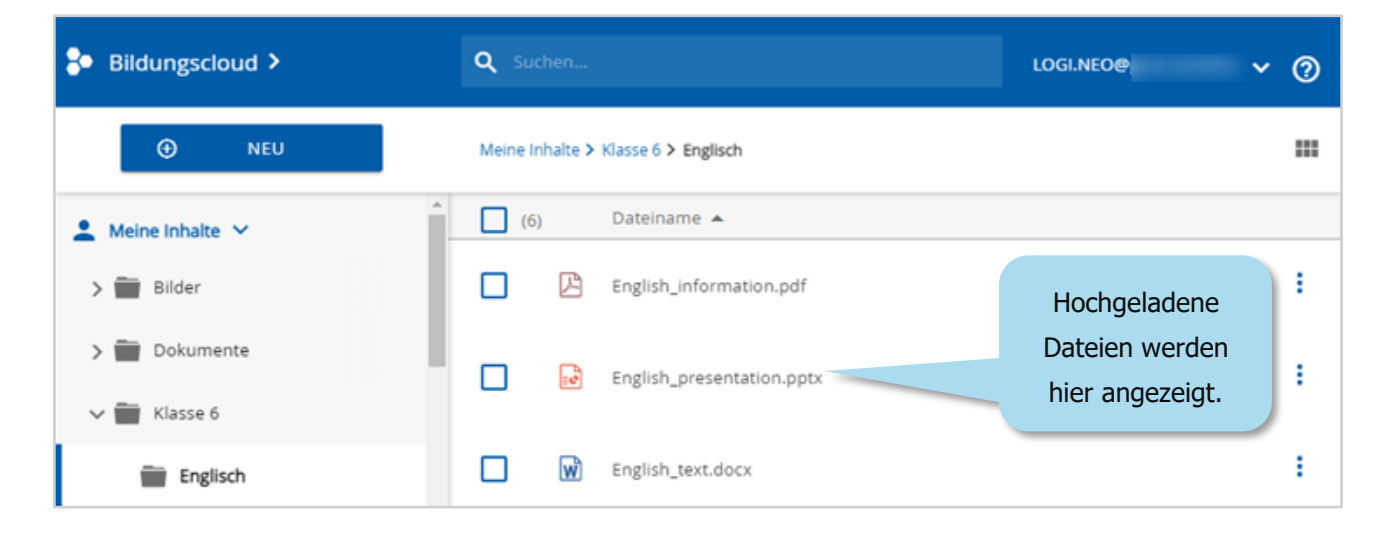

#### Dateinamen ändern

Dateinamen von Dateien, die schon in der Bildungscloud hochgeladen sind, lassen sich auch nachträglich ändern.

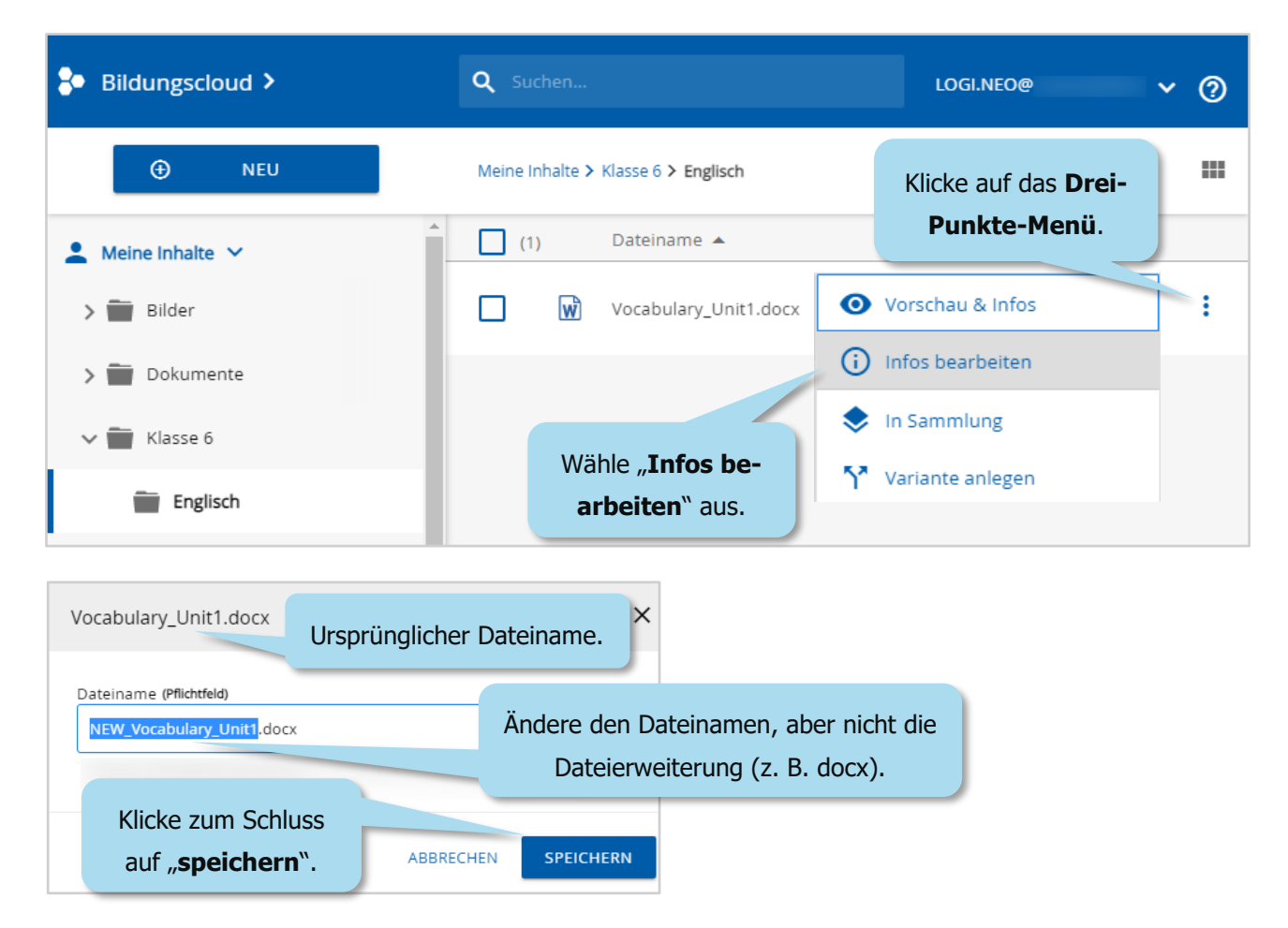

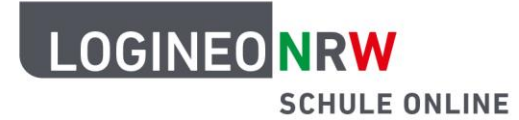

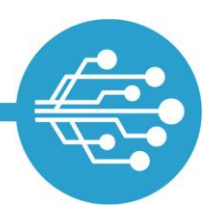

#### **Dateien verschieben**

Dateien, die in einem Ordner abgelegt sind, lassen sich per Drag & Drop in andere Ordner verschieben.

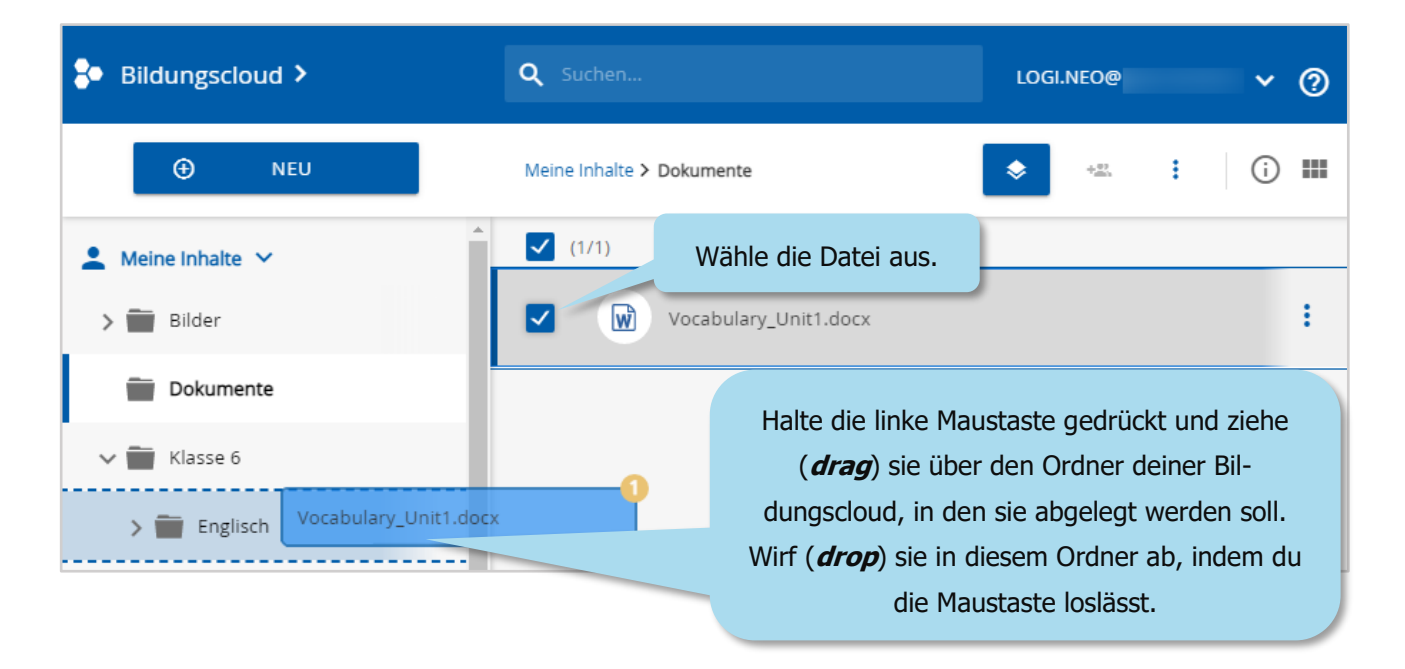

#### **Dateien teilen**

Wenn du das Recht von deiner Schule erhalten hast, kannst du Dateien mit anderen Personen teilen. Wähle dazu die Datei aus, die geteilt werden soll.

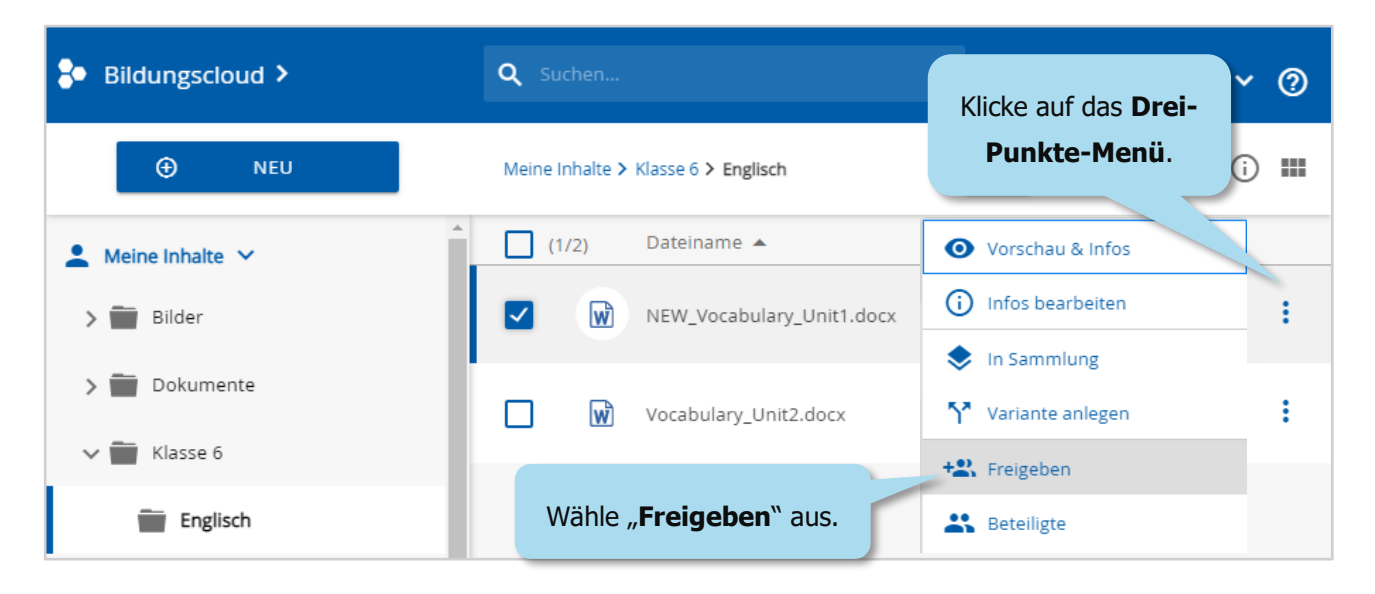

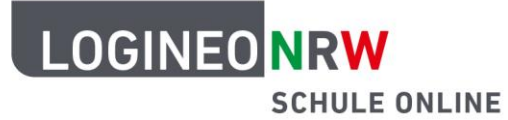

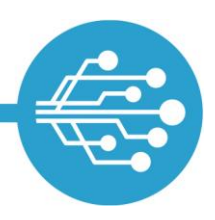

#### Dateien löschen und wiederherstellen

Nicht mehr benötigte Dateien können gelöscht werden.

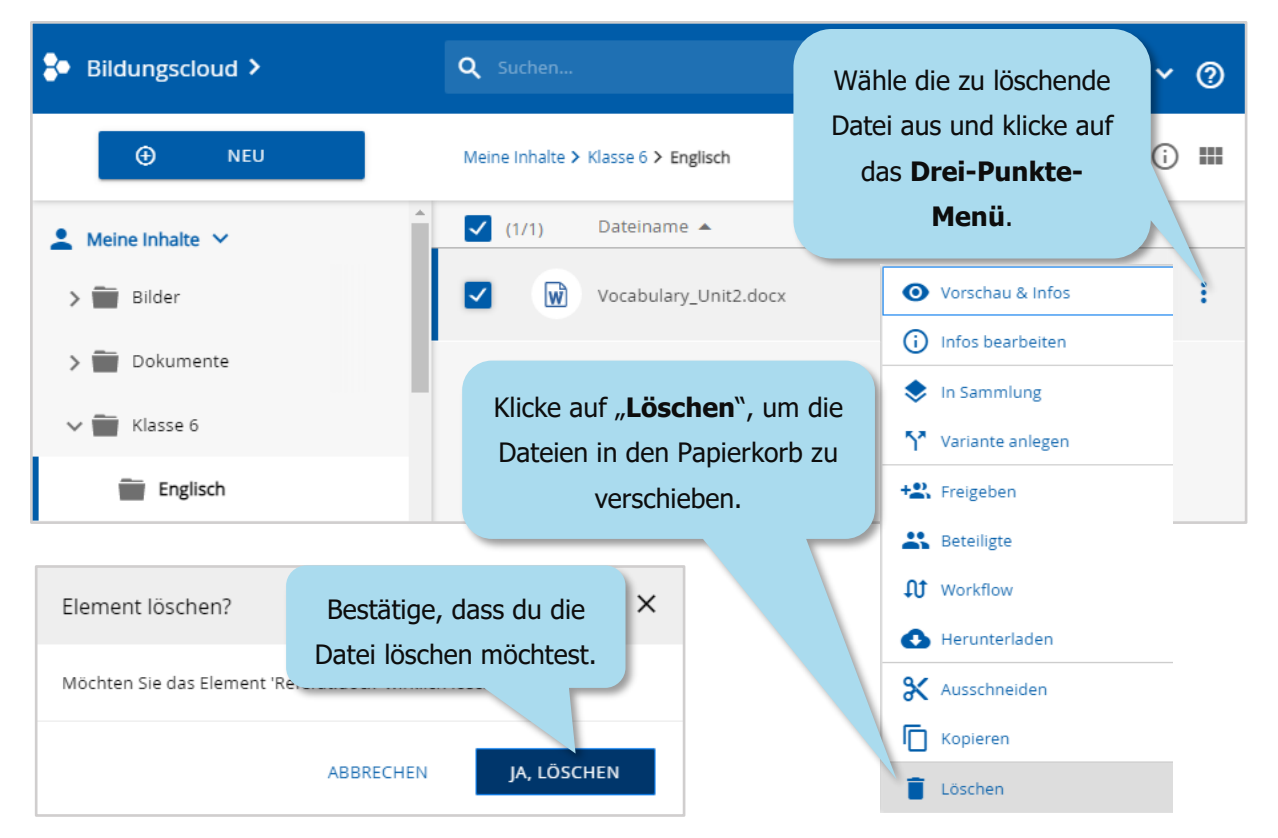

#### Dateien aus dem Papierkorb wiederherstellen oder endgültig löschen

Gelöschte Dateien befinden sich noch 30 Tage im Papierkorb. Du kannst versehentlich gelöschte Dateien und Ordner, die im Papierkorb liegen, wiederherstellen. Du findest sie wieder in dem ursprünglichen Ordner.

| Bildungscloud >          | <b>Q</b> Suchen       |             | logi.neo@ 🗸 🧑 |
|--------------------------|-----------------------|-------------|---------------|
| ⊕ NEU                    | Papierkorb            | IN WIEDER   | IERSTELLEN    |
| Meine Inhalte >          | ✓ Dateiname           |             | gelöscht 🗸    |
| 🔐 Gemeinsame Inhalte 🗲   | Vocabulary_Unit2.docx | Klicke auf  | Um die Datei  |
| Von mir freigegeben >    |                       | "Wiederher- | endgültig zu  |
| ► Für mich freigegeben > | Wähle die Datei aus   | stellen".   | löschen,      |
| Lich bin zuständig       | Wanie die Datei aus.  |             | klicke auf    |
| Papierkorb               |                       |             | "Löschen".    |

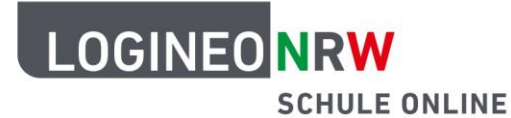

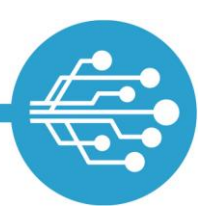

### **Gemeinsame Inhalte**

Auf den Bereich "Gemeinsame Inhalte" haben alle Nutzer\*innen der LOGINEO NRW-Bildungscloud deiner Schule Zugriff. Hier findest du Ordner und Unterordner, die andere Nutzer\*innen mit dir geteilt haben. Diese Dateien kannst du, je nach Berechtigung, herunterladen und bearbeiten.

#### **Dateien suchen**

Um eine Datei zu suchen, gibst du den Dateinamen in das Suchfeld ein. Die Datei wird dir dann direkt angezeigt. Alternativ kannst du die Datei in den Ordnern suchen, die dir angezeigt werden.

| Bildungscloud >        | <b>Q</b> Info Schüleraustausch    | × LOGI.NEO@ v 🧿 |
|------------------------|-----------------------------------|-----------------|
| ⊕ neu                  | neinsame Inhalte >                |                 |
| L Meine Inhalte >      | Gib den Dateinamen in das Such    | -               |
| 🛃 Gemeinsame Inhalte 🗸 | feld ein und bestätige mit "Enter | :               |
| ~ 🗃                    | Unterricht                        | :               |
| > 💼 Information        |                                   |                 |
| > 📰 Unterricht         |                                   |                 |

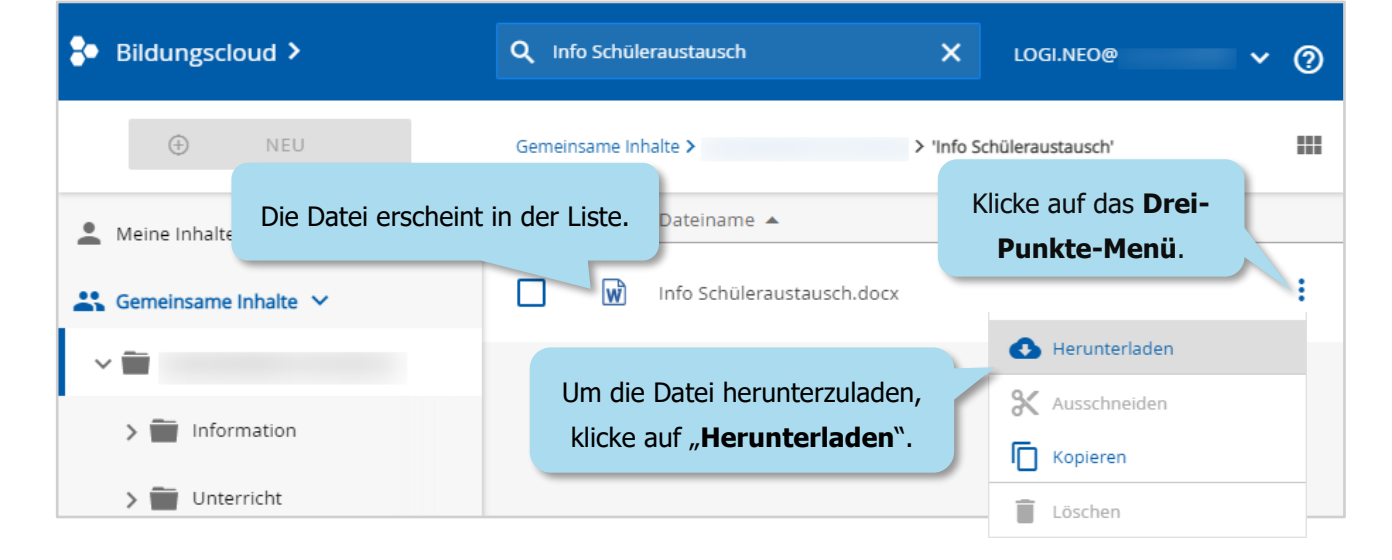

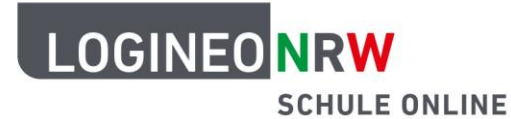

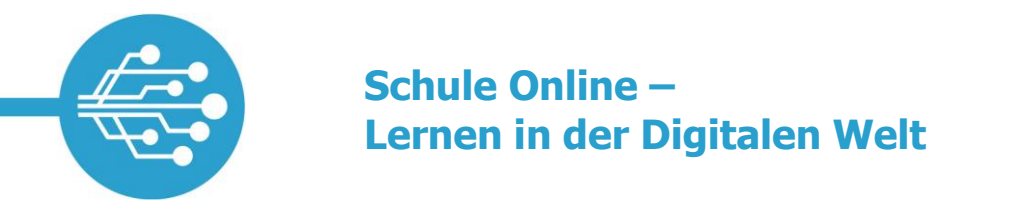

### **Profi-Tipp: Versionen von Dateien**

Dokumente werden oft überarbeitet und weiterentwickelt. In LOGINEO NRW können Dateien deshalb in mehreren **Versionen** gespeichert werden. Das spart Speicherplatz und ist eine gute Möglichkeit, Veränderungen zu dokumentieren.

#### Datei durch eine geänderte Version ersetzen

| Bildungscloud >           | <b>Q</b> Suchen                     | LOGI.NEO@ 🗸 🥐                                                             |
|---------------------------|-------------------------------------|---------------------------------------------------------------------------|
| ⊕ NEU                     | Meine Inhalte > Klasse 6 > Englisch | Um die Datei zu bearbeiten, klicke<br>auf das <b>Drei-Punkte-Menü</b> und |
| 💄 Meine Inhalte 🗸         | (2) Dateiname 🔺                     | dann auf " <b>Infos bearbeiten</b> ".                                     |
| > 🗃 Bilder                | Referat_Englisch.docx               | • Vorschau & Infos                                                        |
| > 💼 Dokumente             |                                     | infos bearbeiten                                                          |
| V 🖬 Klasse 6              | Vocabulary_Unit2.doc                | × 🔶 In Sammlung                                                           |
| Englisch                  |                                     | <b>↑</b> Variante anlegen                                                 |
| Paferat Englisch docy     | X                                   |                                                                           |
| Version                   | Klicke unt                          | ter "Version" auf "Material er-                                           |
| MATERIAL ERSETZEN         | setzen", u                          | um die neue Version hochzuladen.                                          |
| Beschreibung hinzugefüg   |                                     |                                                                           |
| Beschreibe, was du an     | IEN SPEICHERN Bestätige             | mit <b>"Speichern</b> ".                                                  |
| der Datei verändert hast. |                                     |                                                                           |

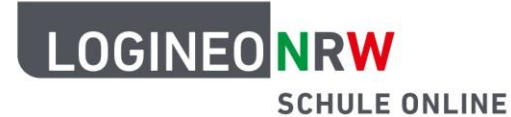

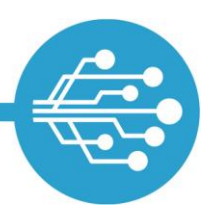

#### Eine vorherige Version wiederherstellen

| Bildungscloud >                         | Q Suchen<br>Wähle die Datei au                                         | LOGI.NEO@ V 🕐                                                     |
|-----------------------------------------|------------------------------------------------------------------------|-------------------------------------------------------------------|
| 🕀 NEU                                   | Meine Inhalte > Klasse 6 , und klicke auf das "i                       | ······································                            |
| 💄 Meine Inhalte 🗡                       | (1/2) Dateiname 🔺                                                      | Referat_Englisch.docx                                             |
| > 💼 Bilder                              | Referat_Englisch.docx                                                  |                                                                   |
| > Dokumente                             | Vocabulary_Unit2.docx                                                  | aktuelle Version (1.2)<br>LOGI NEO                                |
| Englisch                                | Der <b>Verlauf der Versionsände-</b><br>rungen wird dir nach dem Klick | Beschreibung hinzugefügt ANZEIGEN                                 |
| Gemeinsame Inhalte  Von mir freigegeben | auf das Uhren-Symbol angezeigt.                                        | <b>Version (1.1)</b><br>LOGI NEO<br><i>Metadaten aktualisiert</i> |
| ► Für mich freigegeben >                | Die vorherige Version der Datei                                        | • ANZEIGEN                                                        |
| Ich bin zuständig                       | kannst du dir hier <b>anzeigen</b> lassen.                             | Version (1.0)<br>LOGI NEO<br>Datei wurde erstellt                 |
| Papierkorb                              | Hier siehst du, was geändert wurde                                     | • ANZEIGEN                                                        |
| OGINEO                                  |                                                                        | Klicke hier, um die <b>vorhe-</b>                                 |
| Speicherplatz<br>MB frei von 1 GB       |                                                                        | rige Version wieder                                               |
|                                         |                                                                        | nerzustellen.                                                     |

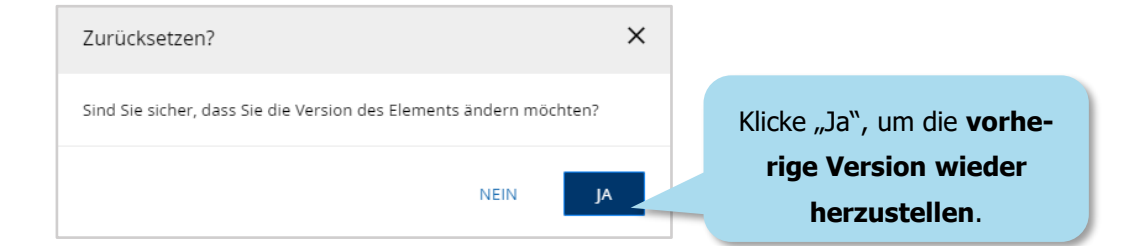

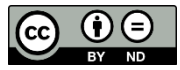